## One App for all your banking needs

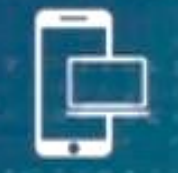

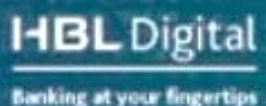

## PAYMENT PROCESS FOR CDC CENTRALIZED E-IPO

An investor is initially required to register on CDC e-IPO to avail e-IPO facilities from the HBL Mobile Banking app. Online Application Form can be accessed via

https://eservices.cdcaccess.com.pk/public/investorRegistration.xhtml

After the CDC registration is completed a Transaction ID is communicated to the Investors' provided phone number and email ID

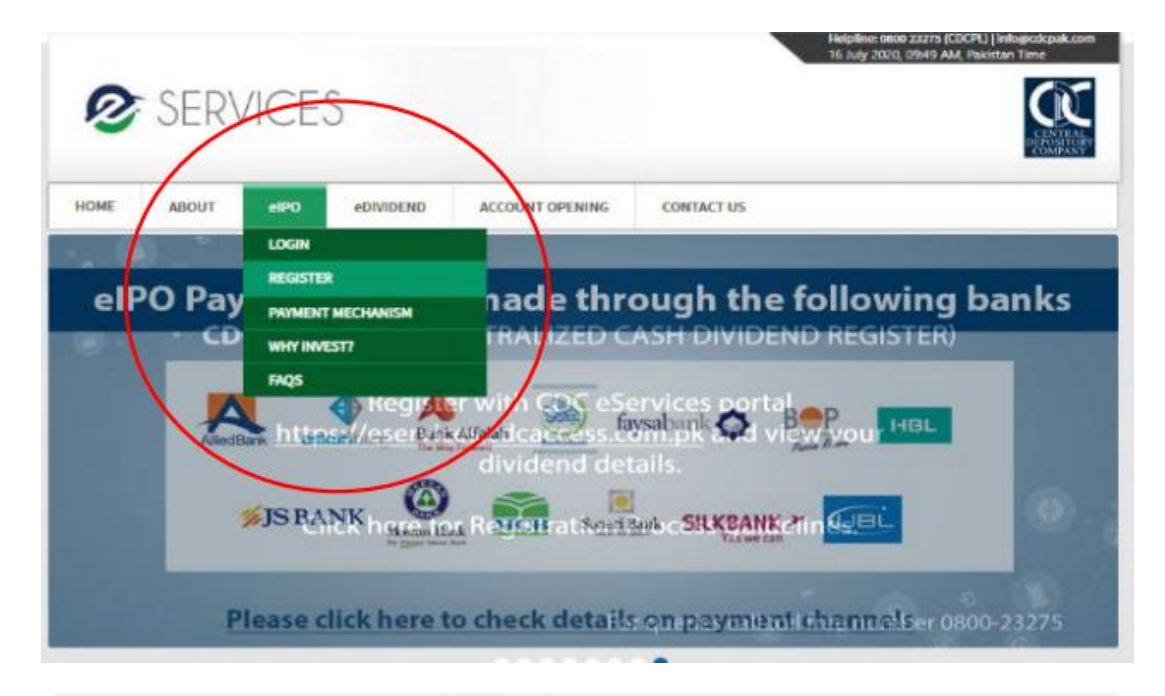

| HOME                                                                                                    | ABOUT          | eIPO      | eDIVIDEND | ACCOUNT OPENING                                | CONTACT US          |          |  |  |  |  |
|----------------------------------------------------------------------------------------------------|----------------|-----------|-----------|------------------------------------------------|---------------------|----------|--|--|--|--|
| eServices Investor Registration Form                                                                                        |                |           |           |                                                |                     |          |  |  |  |  |
| Individual / Corporate : *                                                                                                  |                |           |           | <ul><li>INDIVIDUAL</li><li>CORPORATE</li></ul> |                     |          |  |  |  |  |
| Salutation :                                                                                                    |                |           | MR.       | MR.                                            |                     |          |  |  |  |  |
| Father's/H                                                                                                    | lusband's Name | e: *      |           |                                                | Resident Status : * | RESIDENT |  |  |  |  |
| CNIC/NICOP (will be your User Id) : *                                                                                       |                |           |           |                                                | Passport/POC # :    |          |  |  |  |  |
| Email Address : *                                                                                                    |                |           |           | _                                              | Mobile Number : *   |          |  |  |  |  |
| Enter Pas                                                                                                    | sword *        | $\langle$ |           |                                                |                     |          |  |  |  |  |
| ✓ I have read, understood and agreed to <u>CDC Disclaimers. Terms &amp; Conditions and Undertakings &amp; Declarations.</u> |                |           |           |                                                |                     |          |  |  |  |  |
| One Time Passcode                                                                                                    |                |           |           |                                                |                     |          |  |  |  |  |
| Enter O                                                                                                    | TP: *          |           | OTP       | ✓ Generate OTP                                 |                     |          |  |  |  |  |
| 🗸 Sub                                                                                                    | mit 🏼 🕈 Cano   | el        |           |                                                |                     |          |  |  |  |  |

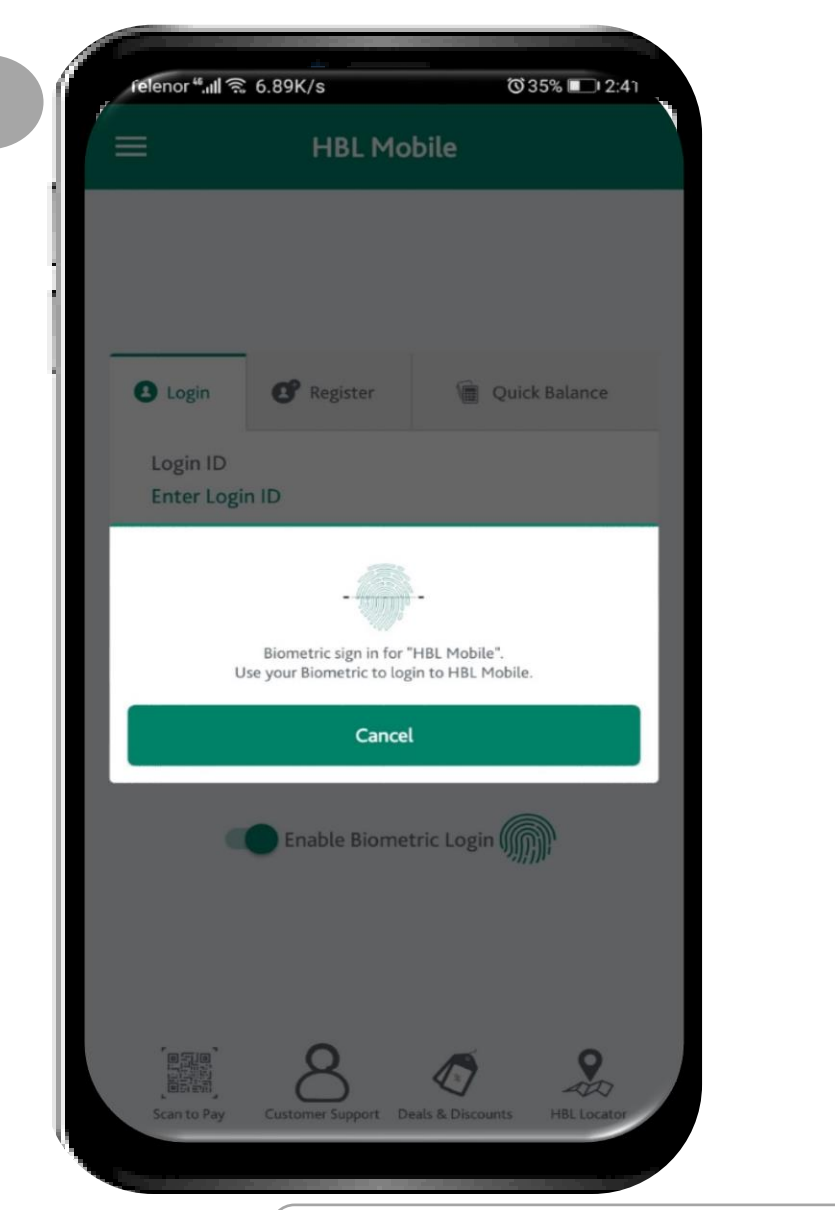

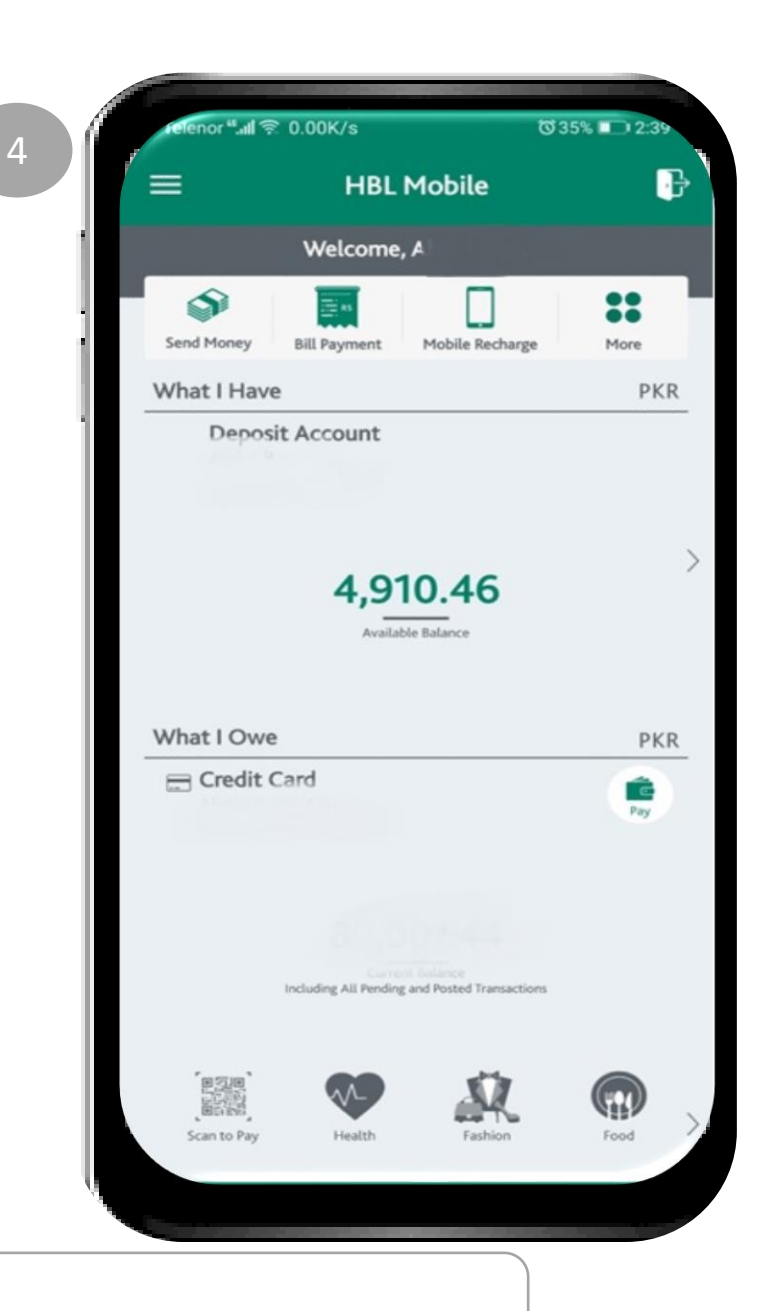

After logging in on the HBL Mobile Banking App, customer will click on 'More' option form the dashboard

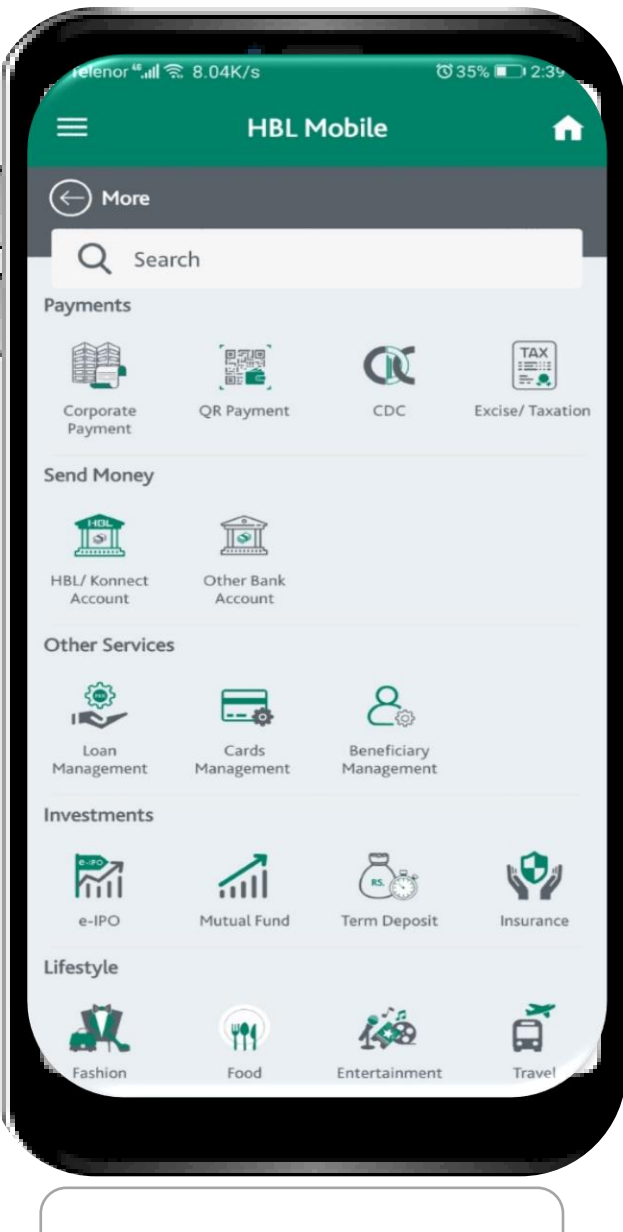

Investor will select e-IPO option from Investment category

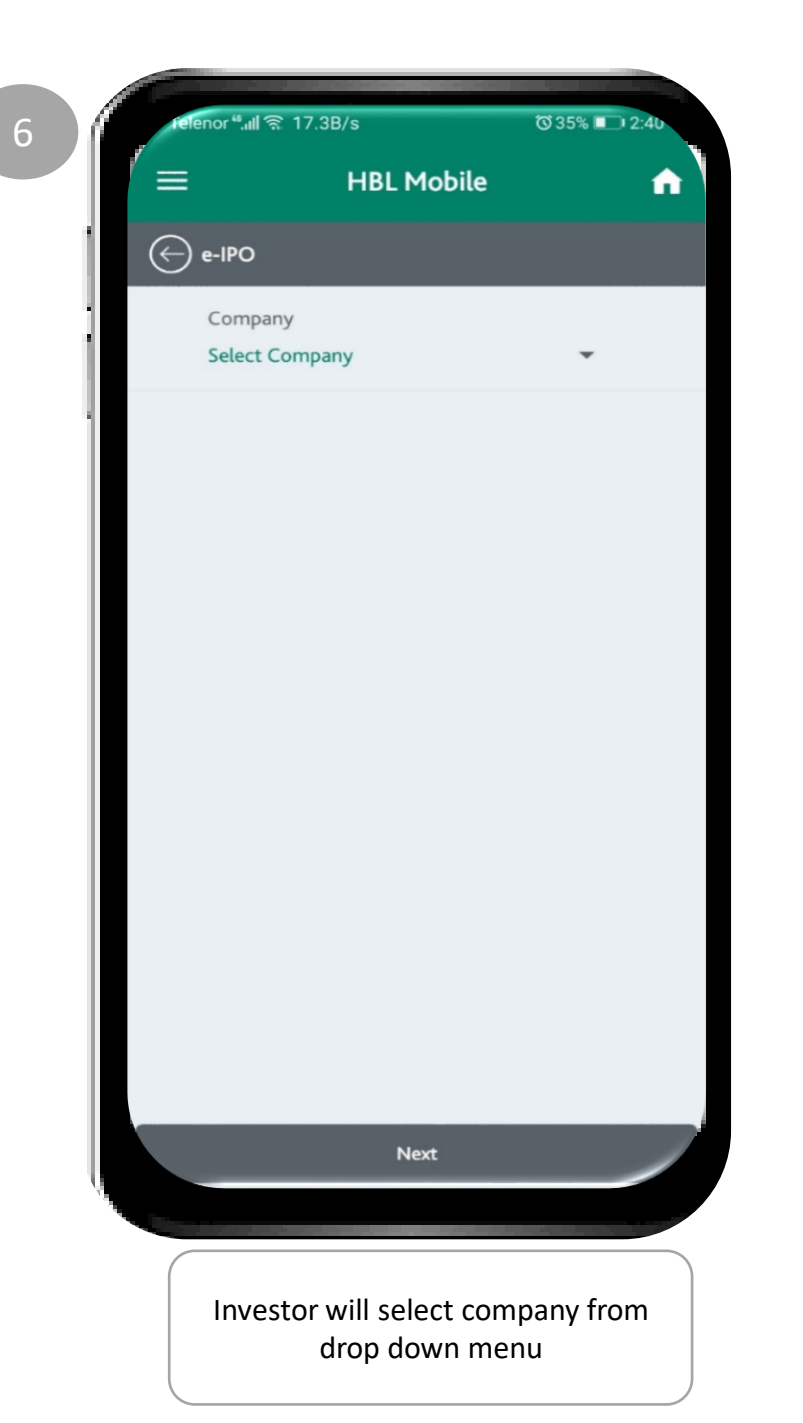

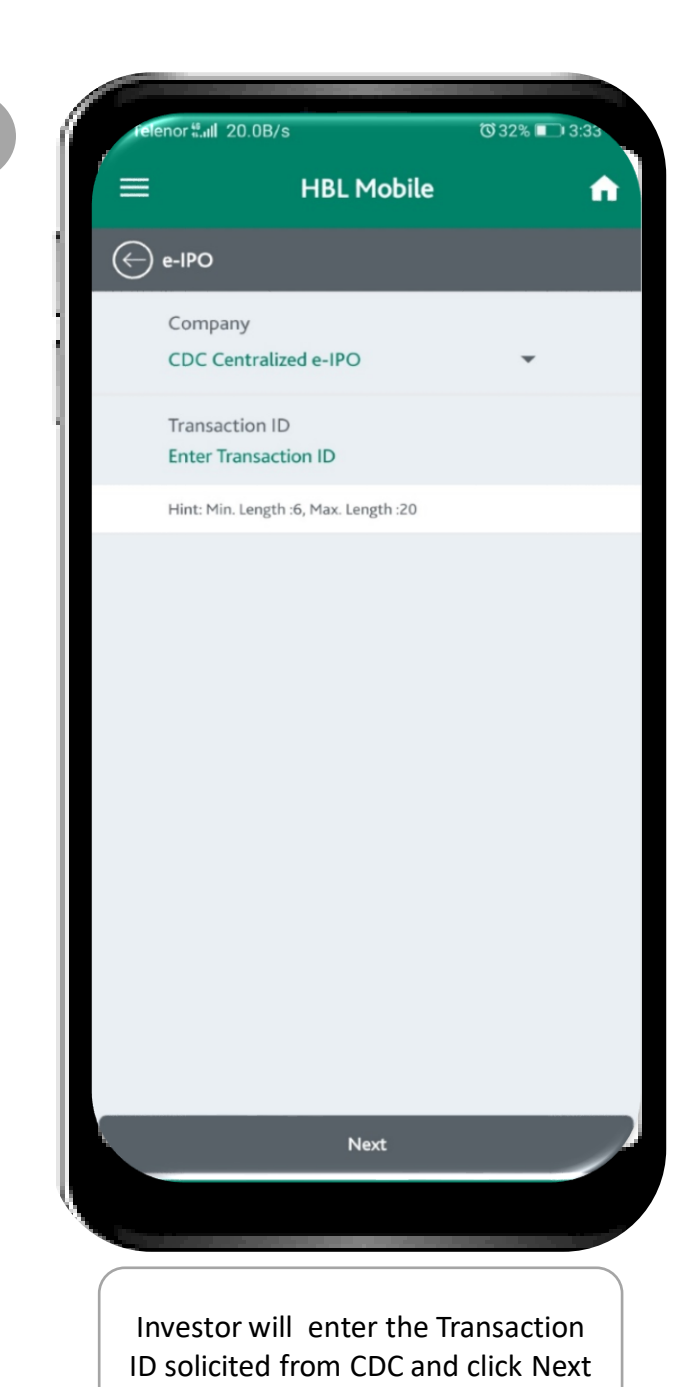

| <u> </u>        |                          |            |   |  |  |
|-----------------|--------------------------|------------|---|--|--|
| =               | HBL Mobile               |            |   |  |  |
| 🔶 e-IPC         | <b>)</b>                 |            |   |  |  |
| Com             | pany<br>Centralized e-IP | 0          |   |  |  |
| Cons            | umer No                  |            |   |  |  |
| Cons            | umer Name                | 110        |   |  |  |
| Billin<br>Jul-2 | g Month<br>020           | Allo       |   |  |  |
| Due<br>16-Ju    | Date<br>I <b>l-2020</b>  |            |   |  |  |
| Paya<br>5000    | ble By Due Date<br>00    |            |   |  |  |
| Paya<br>5000    | ble After Due Da<br>0    | ate        |   |  |  |
| Bill S<br>UNP   | tatus<br>AID             |            |   |  |  |
| From            | 1                        |            |   |  |  |
| 004             |                          | BASIT   HB | - |  |  |
| Amo             | unt                      |            |   |  |  |
| 5000            | 00                       |            |   |  |  |
|                 |                          | Next       |   |  |  |

After clicking Next, detail will be fetched from data base. The investor will verify the details and click Next to proceed for payment. After entering the password transaction receipt will be generated. 5